# Cisco IOS/CCP - DMVPN configureren met Cisco CP

## Inhoud

Inleiding Voorwaarden Vereisten Gebruikte componenten **Conventies** Achtergrondinformatie Configureren Netwerkdiagram Spraakconfiguratie met Cisco CP **CLI-configuratie voor Spoke** Hub-configuratie met Cisco-CP CLI-configuratie voor hub De DMVPN-configuratie bewerken met CCP Meer informatie Verifiëren Gerelateerde informatie

## **Inleiding**

Dit document biedt een voorbeeldconfiguratie voor Dynamic Multipoint VPN (DMVPN) tunnel tussen hub en gedeelde routers met Cisco Configuration Professional (Cisco CP). Dynamic Multipoint VPN is een technologie die verschillende concepten integreert zoals GRE, IPSecencryptie, NHRP en Routing om een geavanceerde oplossing te bieden die de eindgebruikers in staat stelt effectief te communiceren via de dynamisch gemaakte IPSec-tunnels met een spaak.

## **Voorwaarden**

### **Vereisten**

Voor de beste DMVPN-functionaliteit wordt aanbevolen om Cisco IOS® softwarerelease 12.4, hoofdlijn 12.4T en hoger uit te voeren.

### Gebruikte componenten

De informatie in dit document is gebaseerd op de volgende software- en hardware-versies:

- Cisco IOS-router 3800 Series met softwarerelease 12.4(22)XR
- Cisco IOS-router 1800 Series met softwarerelease 12.3(8)
- Cisco Configuration Professional versie 2.5

De informatie in dit document is gebaseerd op de apparaten in een specifieke laboratoriumomgeving. Alle apparaten die in dit document worden beschreven, hadden een opgeschoonde (standaard)configuratie. Als uw netwerk live is, moet u de potentiële impact van elke opdracht begrijpen.

### **Conventies**

Raadpleeg de Cisco Technical Tips Convention voor meer informatie over documentconventies.

## **Achtergrondinformatie**

Dit document geeft informatie hoe u een router als een gezochte router en een andere router als een hub kunt configureren met behulp van Cisco CP. Aanvankelijk gesproken configuratie wordt getoond, maar later in het document wordt de configuratie van de hub-gerelateerde ook in detail weergegeven om een beter begrip te bieden. Andere spokes kunnen ook worden geconfigureerd met behulp van de gelijksoortige benadering om verbinding te maken met een hub. Bij het huidige scenario worden deze parameters gebruikt:

- Hub routernetwerk 209.165.201.0
- Tunnelnetwerk 192.168.10.0
- Routing Protocol gebruikt OSPF

## **Configureren**

Deze sectie bevat informatie over het configureren van de functies die in dit document worden beschreven.

**Opmerking:** Gebruik het <u>Opname Gereedschap</u> (<u>alleen geregistreerde</u> klanten) om meer informatie te verkrijgen over de opdrachten die in deze sectie worden gebruikt.

### **Netwerkdiagram**

Het netwerk in dit document is als volgt opgebouwd:

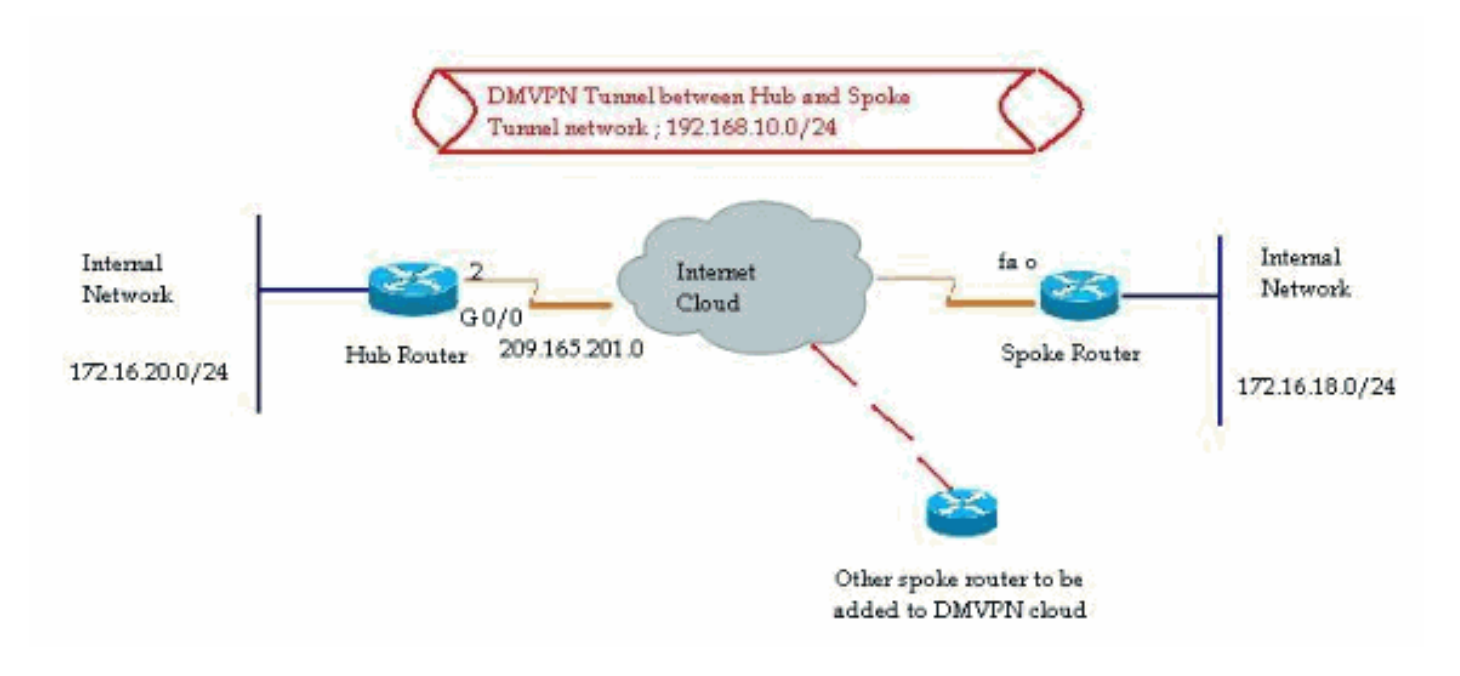

### Spraakconfiguratie met Cisco CP

Deze paragraaf laat zien hoe u een router als gesproken kunt configureren met behulp van de stapsgewijze DMVPN-wizard in Cisco Configuration Professional.

 Om de Cisco CP-toepassing te starten en de wizard DMVPN te starten, gaat u naar Configureren > Security > VPN > Dynamic Multipoint VPN. Selecteer vervolgens de optie Een onderwerp maken in een DMVPN en klik op De geselecteerde taak starten.

| reate Dynamic Multipoint VPN (DMVPN)                                                                                                    | Edit Dynamic Multipoint VPN (DMVPN)                                                                                                    |  |
|----------------------------------------------------------------------------------------------------|----------------------------------------------------------------------------------------------------|--|
| Configure DMVPN Spoke                                                                                                    |                                                                                                    |  |
| Spoke 1 Daven<br>Class                                                                                                    | a                                                                                                    |  |
|                                                                                                    |                                                                                                    |  |
| Create a spoke (client) in a DMVPN<br>Use this option to configure the ro<br>and spoke network topology. To co<br>know the hub's IP address, NHRP<br>policy, IPSec Transform set and dy                                                                                                    | uter as a spoke in a full mesh or hub<br>omplete this configuration, you must<br>information, pre-shared key, IKE<br>mamic routing protocol information.                                                                                                    |  |
| <ul> <li>Create a spoke (client) in a DMVPN<br/>Use this option to configure the rol<br/>and spoke network topology. To co<br/>know the hub's IP address, NHRP<br/>policy, IPSec Transform set and dy</li> <li>Create a hub (server or head-end) is<br/>Use this option to configure the rol<br/>are configuring a backup hub, you<br/>information, pre-shared key, IKE p<br/>dynamic routing protocol information</li> </ul>   | uter as a spoke in a full mesh or hub<br>omplete this configuration, you must<br>information, pre-shared key, IKE<br>mamic routing protocol information.<br><b>IN DMVPN</b><br>uter as a primary or backup hub. If you<br>must know the primary hub's NHRP<br>olicy, IPSec Transform set and<br>on.  |  |
| <ul> <li>Create a spoke (client) in a DMVPN<br/>Use this option to configure the rou<br/>and spoke network topology. To con-<br/>know the hub's IP address, NHRP<br/>policy, IPSec Transform set and dy</li> <li>Create a hub (server or head-end) in<br/>Use this option to configure the rou<br/>are configuring a backup hub, you<br/>information, pre-shared key, IKE p<br/>dynamic routing protocol information</li> </ul> | uter as a spoke in a full mesh or hub<br>omplete this configuration, you must<br>information, pre-shared key, IKE<br>mamic routing protocol information.<br><b>n a DMVPN</b><br>uter as a primary or backup hub. If you<br>must know the primary hub's NHRP<br>olicy, IPSec Transform set and<br>on. |  |

# 2. Klik op *Volgende* om te beginnen.

| DMVPN Spoke Wizard |                                                                                                    |
|--------------------|----------------------------------------------------------------------------------------------------|
| VPN Wizard         | Configure a DMVPN spoke                                                                                                    |
|                    | DMVPN allows you to create a scalable network that connects multiple remote routers to a central hub router using the same security features offered by site-to-site VPNs. DMVPN uses IPSec, NHRP, GRE and routing protocols to create secure tunnels between a hub and a spoke.<br>This wizard allows you to configure the router as a DMVPN spoke.<br>The wizard guides you through these tasks:<br>* Specifying the DMVPN network topology.<br>* Providing hub information.<br>* Configuring a GRE tunnel interface.<br>* Configuring a pre-shared key.<br>* Configuring in IPSec transform set.<br>* Configuring a dynamic routing protocol.<br>To begin, click Next. |
|                    | Back Next> Finish Cancel Help                                                                                                    |

3. Selecteer de optie *Hub and Spoke Network* en klik op *Volgende*.

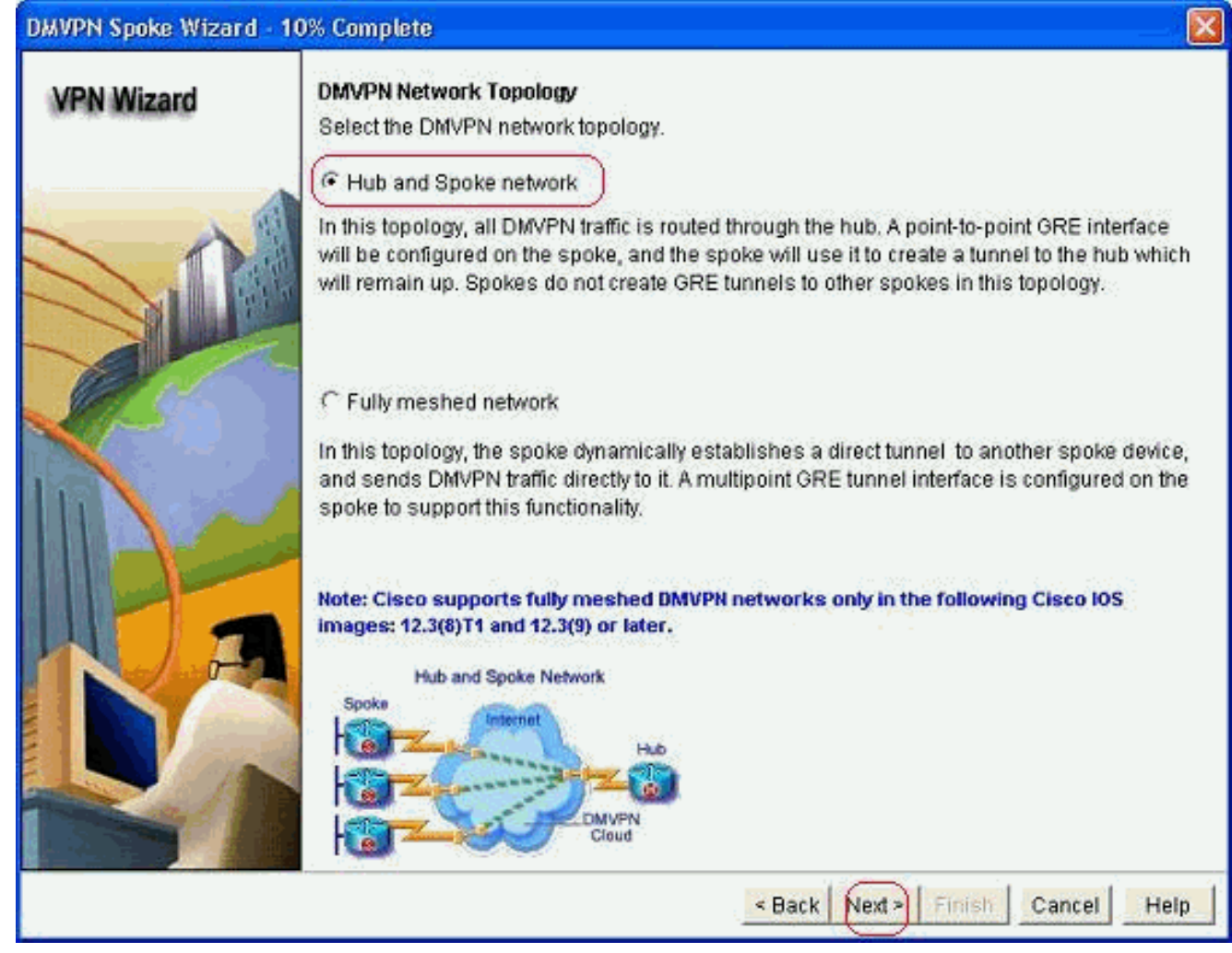

4. Specificeer de informatie over de hub, zoals de openbare interface van de hubrouter en de tunnelinterface van de hubrouter.

| DMVPN Spoke Wizard (H | ub and Spoke Topology) - 20% Complete                                                                                            |                                                          |
|-----------------------|----------------------------------------------------------------------------------------------------|----------------------------------------------------------|
| VPN Wizard            | Specify Hub Information<br>Enter the IP address of the hub and the IP addre<br>Contact your network administrator to get this in | ess of the hub's mGRE tunnel interface.<br>formation.    |
|                       | Hub Information<br>IP address of hub's physical interface:                                                                       | 209.165.201.2                                            |
|                       | Spoke<br>You are configuring<br>this spoke router<br>Paddress of the mG<br>to be entered above                                   | Iblic IP address<br>be entered above<br>Hub<br>RE tunnel |
|                       | <u>&lt;</u>                                                                                                    | Back Next > Finish Cancel Help                           |

5. Specificeer de details van de tunnelinterface van het woord en de openbare interface van het woord. Klik vervolgens op *Geavanceerd*.

| VPN Wizard   | GRE Tunnel Interface Configuration                                                                                                    |                                                                                                    |
|--------------|----------------------------------------------------------------------------------------------------|----------------------------------------------------------------------------------------------------|
| an in second | Select the interface that connects to the                                                                                                    | Internet: FastEthernet0                                                                                                    |
|              | <ul> <li>Selecting an interface configured for be always up.</li> <li>GRE Tunnel Interface</li> <li>A GRE tunnel interface will be created address information for this interface.</li> <li>IP address of the tunnel interface</li> <li>IP Address:</li> <li>192.168.10.5</li> <li>Subnet Mask:</li> <li>255.255.255.0</li> <li>24</li> </ul> | r a dialup connection may cause the connection to<br>I for this DMVPN connection. Please enter the<br>Advanced settings<br>Click Advanced to verify that values<br>match peer settings.                                                |
|              | Interface connected to Internet.<br>This is the interface from which<br>GRE/mGRE Tunnel originaties.<br>Internet<br>DMVPN<br>Cloud                                                                                                    | Logical GRE/mGRE Tunnel interface.<br>IP address of GRE/mGRE tunnel<br>interface on all hubs and spoke routers<br>are private IP addresses and must be<br>in the same subnet.<br>For more information please click the<br>help button. |

6. Controleer de tunnelparameters en NHRP parameters en zorg ervoor dat ze perfect

| Some of the following parameter<br>in all devices in this DMVPN. Obt<br>from your network administrator<br>Cisco CP defaults. | is should be identical<br>ain the correct values<br>before changing the |
|----------------------------------------------------------------------------------------------------|-------------------------------------------------------------------------|
| NHRP Authentication String:                                                                                                   | DMVPN_NW                                                                |
| NHRP Network ID:                                                                                                    | 100000                                                                  |
| NHRP Hold Time:                                                                                                    | 360                                                                     |
| GRE Tunnel Interface Inform                                                                                                   | nation                                                                  |
| Tunnel Key:                                                                                                    | 100000                                                                  |
| Bandwidth:                                                                                                    | 1000                                                                    |
| MTU:                                                                                                    | 1400                                                                    |
| Tunnel Throughput Delay:                                                                                                    | 1000                                                                    |

overeenkomen met de Hub parameters.

7. Specificeer de vooraf gedeelde toets en klik op

| volgende.              |                                                                                                    |                                                                                                    |
|------------------------|----------------------------------------------------------------------------------------------------|----------------------------------------------------------------------------------------------------|
| DMVPN Spoke Wizard (Hu | b and Spoke Topology                                                                                                  | ) - 40% Complete                                                                                                    |
| VPN Wizard             | Authentication<br>Select the method your<br>DMVPN network. You c<br>the router must have a<br>on this router must mai | want to use to authenticate this router to the peer device(s) in the<br>an use digital certificate or a pre-shared key. If digital certificate is us<br>valid certificate configured. If pre-shared key is used, the key configu<br>tch the keys configured on all other routers in the DMVPN network. |
|                        |                                                                                                    | < Back Next > Finish Cancel Help                                                                                                    |

8. Klik op *Toevoegen* om een afzonderlijk IKE-voorstel toe te voegen.

#### DMVPN Spoke Wizard (Hub and Spoke Topology) - 50% Complete

#### **VPN Wizard**

#### **IKE Proposals**

IKE proposals specify the encryption algorithm, authentication algorithm and key exchange method that is used by this router when negotiating a VPN connection with the remote device. For the VPN connection to be established with the remote device, the remote device should be configured with at least one of the policies listed below.

Click the Add... button to add more policies and the Edit... button to edit an existing policy.

| and the second second s |   | Priority | Encryption                                                                                                    | Hash  | D-H Group       | Authentication | Туре          |
|----------------------------------------------------------------------------------------------------|---|----------|----------------------------------------------------------------------------------------------------|-------|-----------------|----------------|---------------|
|                                                                                                    | 2 | 1        | 3DES                                                                                                    | SHA_1 | group2          | PRE_SHARE      | Cisco CP Defa |
|                                                                                                    |   |          |                                                                                                    |       |                 |                |               |
| 18 2 A                                                                                                    |   |          |                                                                                                    |       |                 |                |               |
| 1                                                                                                    |   |          |                                                                                                    |       |                 |                |               |
|                                                                                                    |   |          |                                                                                                    |       |                 |                |               |
|                                                                                                    |   |          |                                                                                                    |       |                 |                |               |
|                                                                                                    |   | dd )     | Edit                                                                                                    | 1     |                 |                |               |
| 1 March                                                                                                    | Ē |          | Accession of the second second | J     |                 |                |               |
| 100                                                                                                    |   |          |                                                                                                    |       |                 |                |               |
|                                                                                                    |   |          |                                                                                                    |       |                 |                |               |
|                                                                                                    |   |          |                                                                                                    |       | A CONTRACT OF A |                | 12            |

9. Specificeer de parameters voor codering, verificatie en hantering. Klik vervolgens op

| 4           | IFRE ORARE     |  |  |
|-------------|----------------|--|--|
|             | 1002           |  |  |
| Encryption: | D-H Group:     |  |  |
| AES_192     | group1 💉       |  |  |
| Hash:       | Lifetime:      |  |  |
| SHA_1       | 24 0 0 HH:MM:S |  |  |

10. Het nieuwe IKE-beleid is hier te zien. Klik op *Volgende.* 

| Priority | Encryption<br>3DES | Hash<br>SHA 1 | D-H Group | Authentication | Туре          |
|----------|--------------------|---------------|-----------|----------------|---------------|
| 2        | 3DES               | SHA 1         |           |                |               |
| 2        | ACC 102            | G1 8 1 1      | group2    | PRE_SHARE      | Cisco CP Defa |
|          |                    |               |           |                |               |
| Add      | Edit               | ]             |           |                |               |
|          | Add                | Add           | Add       | Add Edit       | Add Edit.     |

11. Klik op *Volgende* om door te gaan met de standaardinstelling voor het omzetten.

| VPN Wizard | Click the<br>transfor | orm Set<br>form set specifies<br>the VPN tunnel. Si<br>inicate, the remote<br>ected below.<br>e Add button to a<br>m set.<br>Transform Set:<br>Sisco CP Default T | the encryption and autince the two devices mudevices must be configuded and a new transform setem setem se | hentication algorit<br>ust use the same<br>ured with the sam<br>t and the Edit bu | hms used to protect the<br>algorithms to<br>re transform set as the<br>itton to edit the specified | d   |
|------------|-----------------------|----------------------------------------------------------------------------------------------------|----------------------------------------------------------------------------------------------------|-----------------------------------------------------------------------------------|----------------------------------------------------------------------------------------------------|-----|
|            | Deta                  | ails of the specifie                                                                                                    | d transform set                                                                                                    |                                                                                   |                                                                                                    | 1   |
| BF         |                       | ESP-3DES-SHA                                                                                                    | ESP_3DES                                                                                                    | ESP_SHA_HMAC                                                                      |                                                                                                    |     |
|            |                       | Add                                                                                                    | <                                                                                                    | Back Next >                                                                       | inish Cancel He                                                                                    | elp |

12. Selecteer het gewenste routingprotocol. Hier is *OSPF* geselecteerd.

| DMVPN Spoke Wizard (Hi | ub and Spoke Topology) - 70% Complete                                                                                                    | × |
|------------------------|----------------------------------------------------------------------------------------------------|---|
| VPN Wizard             | Select Routing Protocol<br>Routing protocols are used to advertise private networks behind this router to other routers<br>in the DMVPN. Select the dynamic routing protocol you want to use.<br>Note: You can only create as many OSPF processes as the number of interfaces that are<br>configured with an IP address and have the status administratively up.<br>CEIGRP<br>COSPFE |   |
|                        | < Back (Next>) Finish Cancel Help                                                                                                    | , |

 Specificeer de OSPF-proces-ID en -id. Klik op Add om de netwerken toe te voegen die door OSPF moeten worden geadverteerd.

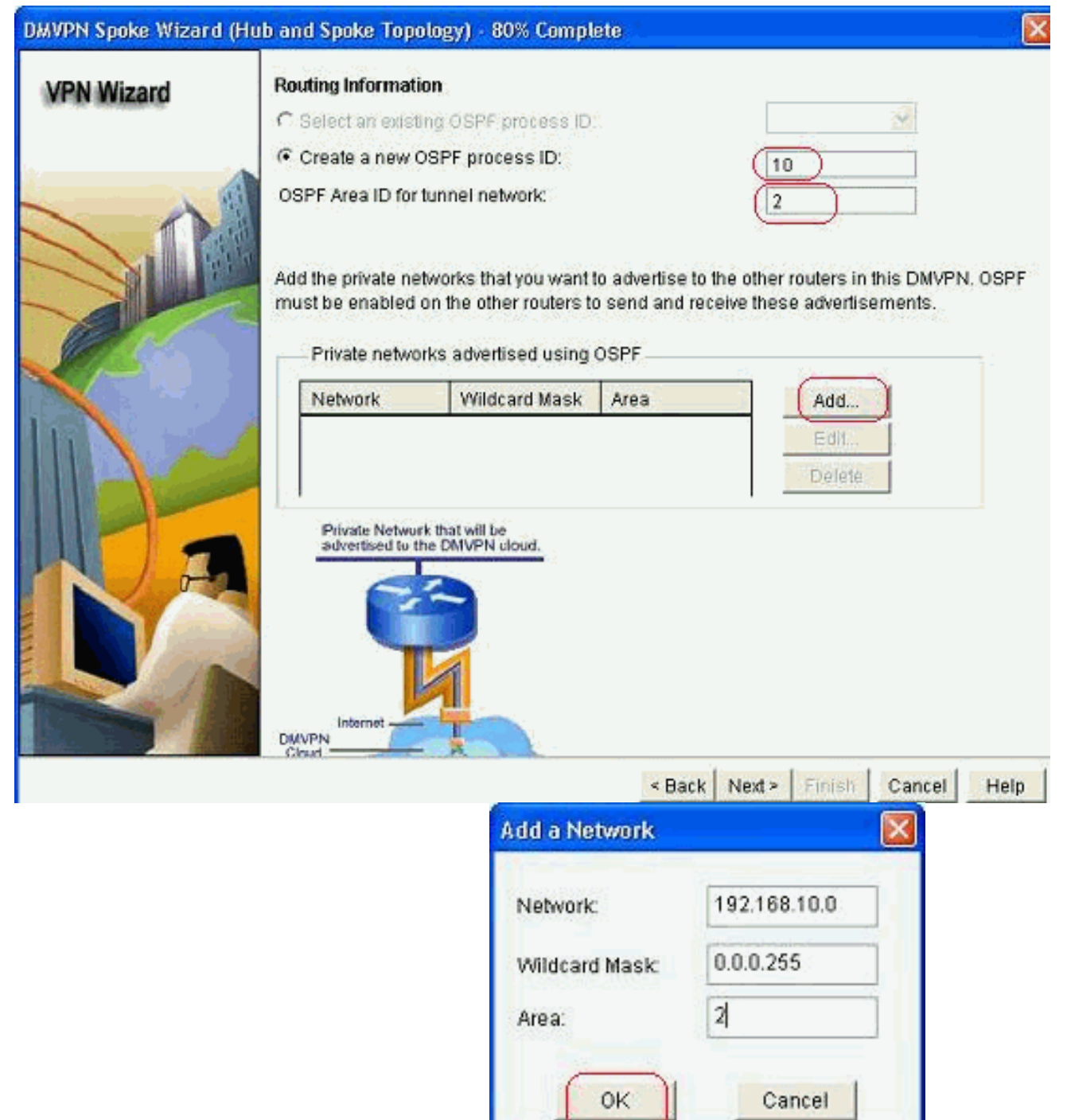

- 14. Voeg het tunnelnetwerk toe en klik op OK.
- 15. Voeg het privé netwerk achter de uitgesproken router toe. Klik vervolgens op *Volgende*.

| lizard Routing Information              | Ç.                                                               |                                             |                                                       |  |  |  |
|-----------------------------------------|------------------------------------------------------------------|---------------------------------------------|-------------------------------------------------------|--|--|--|
| C Select an existing                    | OSPF process ID                                                  |                                             |                                                       |  |  |  |
| · Create a new OS                       | PF process ID:                                                   |                                             | 10                                                    |  |  |  |
| OSPF Area ID for tur                    | OSPF Area ID for tunnel network: 2                               |                                             |                                                       |  |  |  |
| Add the private networks                | orks that you want i<br>the other routers to<br>advertised using | to advertise to t<br>o send and rec<br>OSPF | he other routers in this C<br>eive these advertisemen |  |  |  |
| Network                                 | Wildcard Mask                                                    | Area                                        | Add                                                   |  |  |  |
| 192.168.10.0                            | 0.0.0.255                                                        | 2                                           | Edd                                                   |  |  |  |
| 172.16,18.0                             | 0.0.0.255                                                        | 2                                           | Delete                                                |  |  |  |
| Private Network to<br>advertised to the | hat will be<br>DMIVPN cloud.                                     |                                             |                                                       |  |  |  |
|                                         | ALC: NO                                                          |                                             |                                                       |  |  |  |

16. Klik op *Voltooien* om de configuratie van de wizard te voltooien.

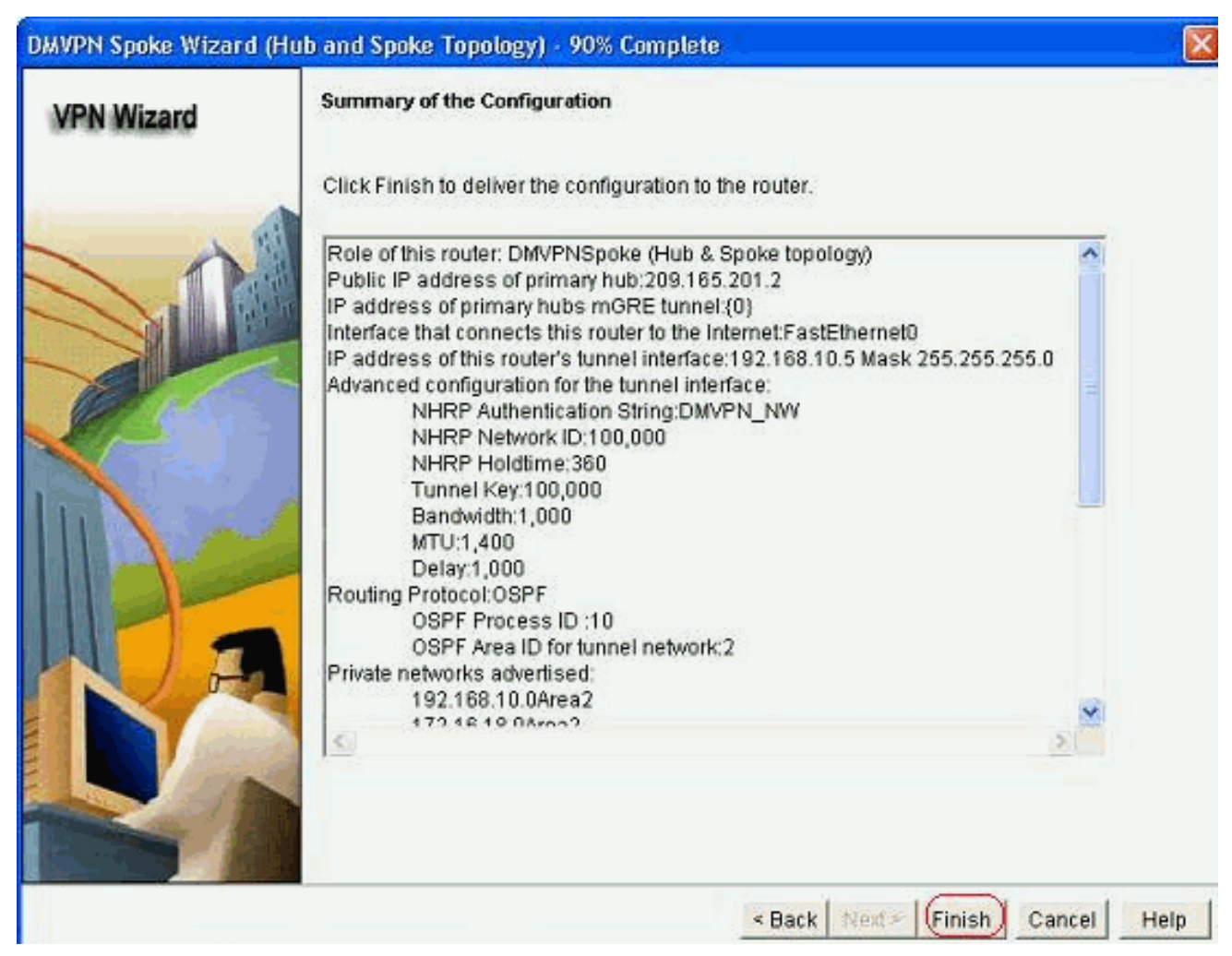

17. Klik op *Deliver* om de opdrachten uit te voeren. Controleer de *Save run configuratie to device's startup* check box als u de configuratie wilt opslaan

| Deliver Configuration to Device                                                                                                    |               |
|----------------------------------------------------------------------------------------------------|---------------|
| Deliver delta commands to the device's running config.                                                                                                    |               |
| Preview commands that will be delivered to the device's running configuration.<br>crypto ipsec transform-set ESP-3DES-SHA esp-sha-hinac esp-3des<br>mode transport<br>exit<br>crypto ipsec profile CiscoCP_Profile1<br>set transform-set ESP-3DES-SHA<br>exit |               |
| Interface Tunnel0<br>exit<br>default interface Tunnel0<br>interface Tunnel0<br>handwidth 1000                                                                                                    | × ×           |
| The differences between the running configuration and the startup configuration are<br>the device is turned off.                                                                                                    | lost whenever |
| Save running config. to device's startup config.     This operation can take several minutes.     Deliver     Cancel     Save to file     Help                                                                                                    |               |

### CLI-configuratie voor Spoke

De hiermee samenhangende CLI-configuratie wordt hier getoond:

#### Spoelrouter

```
crypto ipsec transform-set ESP-3DES-SHA esp-sha-hmac
esp-3des
mode transport
exit
crypto ipsec profile CiscoCP_Profile1
set transform-set ESP-3DES-SHA
exit
interface Tunnel0
exit
default interface Tunnel0
interface Tunnel0
bandwidth 1000
delay 1000
ip nhrp holdtime 360
ip nhrp network-id 100000
ip nhrp authentication DMVPN_NW
ip ospf network point-to-multipoint
ip mtu 1400
no shutdown
ip address 192.168.10.5 255.255.255.0
ip tcp adjust-mss 1360
ip nhrp nhs 192.168.10.2
ip nhrp map 192.168.10.2 209.165.201.2
tunnel source FastEthernet0
tunnel destination 209.165.201.2
tunnel protection ipsec profile CiscoCP_Profile1
tunnel key 100000
exit
router ospf 10
network 192.168.10.0 0.0.0.255 area 2
network 172.16.18.0 0.0.0.255 area 2
exit
crypto isakmp key ******* address 209.165.201.2
crypto isakmp policy 2
authentication pre-share
encr aes 192
hash sha
group 1
lifetime 86400
exit
crypto isakmp policy 1
authentication pre-share
encr 3des
hash sha
group 2
lifetime 86400
exit
```

### Hub-configuratie met Cisco-CP

Een stap-voor-stap benadering van de configuratie van de hubrouter voor DMVPN wordt in deze sectie getoond.

1. Ga om *te configureren > Beveiliging > VPN > Dynamisch multipoint VPN* en selecteer de optie *Een hub maken in een DMVPN*-optie. Klik op *Start de geselecteerde taak*.

| Create Dynamic Multipoint VPN (DMVI<br>Spoke 1<br>Spoke 2                                                                                  | PN) Edit Dynamic Multipoint VPN (DMVPN)                                                                                             |  |
|----------------------------------------------------------------------------------------------------|----------------------------------------------------------------------------------------------------|--|
| Create a spoke (client) in a DMVF<br>Use this option to configure the<br>and spoke network topology. To                                    | PN<br>router as a spoke in a full mesh or hub<br>o complete this configuration, you must                                            |  |
| know the hub's IP address, NH<br>policy, IPSec Transform set and                                                                           | RP information, pre-shared key, IKE<br>d dynamic routing protocol information.                                                      |  |
| • Create a hub (server or head-end                                                                                                    | d) in a DMVPN                                                                                                    |  |
| Use this option to configure the<br>are configuring a backup hub, y<br>information, pre-shared key, IKI<br>dynamic routing protocol inform | o router as a primary or backup hub. If you<br>you must know the primary hub's NHRP<br>E policy, IPSec Transform set and<br>hation. |  |
|                                                                                                    | Launch the selected task                                                                                                    |  |

2. Klik op *Volgende*.

| DMVPN Hub Wizard      |                                                                                                    |
|-----------------------|----------------------------------------------------------------------------------------------------|
| VPN Wizard            | Configure a DMVPN hub                                                                                                    |
|                       | DMVPN allows you to create a scalable network that connects multiple remote routers to a central hub router using the same security features offered by site-to-site VPNs. DMVPN uses IPSec, NHRP, GRE and routing protocols to create secure tunnels between a hub and a spoke.<br>This wizard allows you to configure the router as a DMVPN hub.<br>The wizard guides you through these tasks:<br>* Specifying the DMVPN network topology.<br>* Specifying the hub type.<br>* Configuring a multipoint GRE tunnel.<br>* Configuring a pre-shared key.<br>* Configuring a pre-shared key.<br>* Configuring an IPSec transform set.<br>* Configuring a lPSec transform set.<br>* Configuring a dynamic routing protocol.<br>To begin, click Next. |
|                       | < Back Next > Finish Cancel Help                                                                                                    |
| Salastaar da antia Uu | uh and Snaka Natwark on klik on                                                                                                    |

3. Selecteer de optie *Hub and Spoke Network* en klik op *Volgende*.

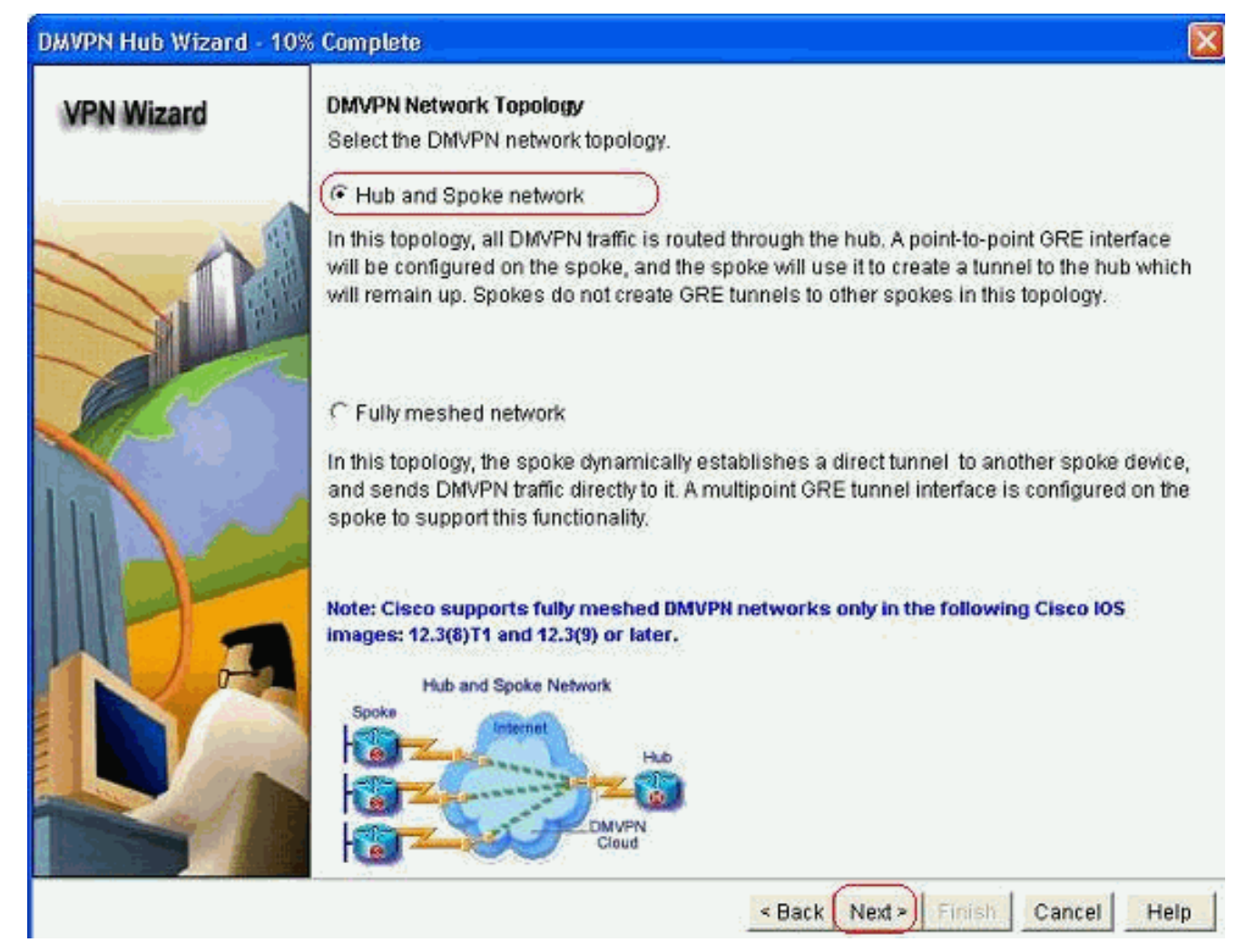

4. Selecteer *Primaire hub*. Klik vervolgens op *Volgende*.

| VPN Wizard | Type of Hub<br>In a DMVPN network there will be a hub router and multiple spoke routers connecting to the<br>hub. You can also configure multiple routers as hubs. The additional routers will act as<br>backups. Select the type of hub you want to configure this router as. |
|------------|----------------------------------------------------------------------------------------------------|
|            | Primary hub                                                                                                    |
|            | C Backup Hub(Cisco CP does not support backup hub configuration on this router)                                                                                                    |
|            |                                                                                                    |

5. Specificeer de interfaceparameters van de Tunnel en klik op *Geavanceerd*.

| PN Wizard          | Multipoint GRE Tunnel Inter                                                                          | face Configura                                                           | tion                                                                                                    |  |  |  |
|--------------------|----------------------------------------------------------------------------------------------------|--------------------------------------------------------------------------|----------------------------------------------------------------------------------------------------|--|--|--|
| er one one and and | Select the interface that con                                                                        | Select the interface that connects to the Internet: (GigabitEthernet0/0) |                                                                                                    |  |  |  |
|                    | Selecting an interface co<br>be always up.                                                           | infigured for a d                                                        | ialup connection may cause the connection                                                                                                    |  |  |  |
|                    | A GRE tunnel interface will<br>address information for th                                            | ) i unnei interta<br>I be created for<br>is interface.<br>nel interface  | this DMVPN connection. Please enter the<br>Advanced settings                                                                                                    |  |  |  |
|                    | IP Address:                                                                                          | ion milendee                                                             | Click Advanced to verify that values match peer settings.                                                                                                    |  |  |  |
|                    | 192,168,10,2                                                                                         |                                                                          |                                                                                                    |  |  |  |
|                    | Subnet Mask:                                                                                         | 17.5                                                                     |                                                                                                    |  |  |  |
|                    | 255.255.255.0                                                                                        | 24                                                                       |                                                                                                    |  |  |  |
|                    | Interface connected to Internet.<br>This is the interface from which<br>GRE/mGRE Tunnel originaties- | Logic<br>IP ad<br>are p<br>in the<br>For n<br>help                       | al GRE/mGRE Tunnel interface.<br>dress of GRE/mGRE tunnel<br>ace on all hubs and spoke routers<br>rivate IP addresses and must be<br>a same subnet.<br>nore information please click the<br>button. |  |  |  |

6. Specificeer de tunnelparameters en NHRP-parameters. Klik vervolgens op

| from your network administrator t<br>Cisco CP defaults. | pefore changin |
|---------------------------------------------------------|----------------|
| NHRP                                                    |                |
| NHRP Authentication String:                             | DMVPN_NW       |
| NHRP Network ID:                                        | 100000         |
| NHRP Hold Time:                                         | 360            |
| Tunnel Key:                                             | 100000         |
| Bandwidth:                                              | 1000           |
| MTU:                                                    | 1400           |
| Tunnel Throughput Delay:                                | 1000           |

7. Specificeer de optie op basis van uw netwerkinstellingen.

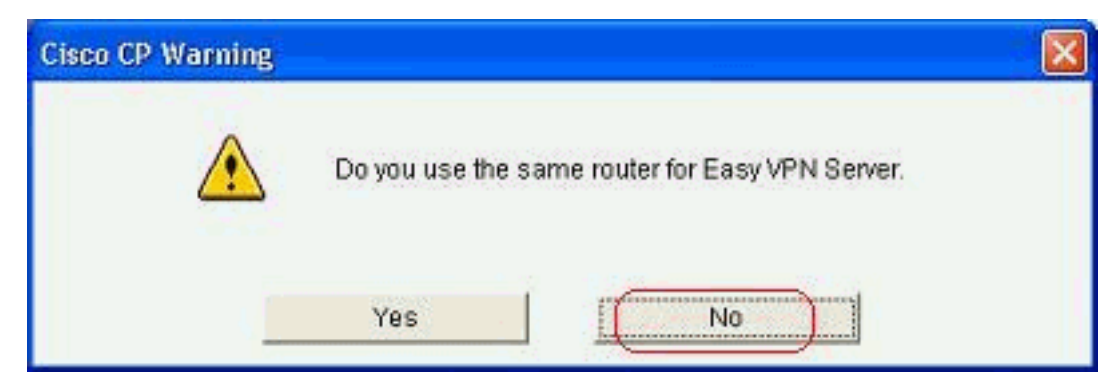

8. Selecteer *Voorgedeelde toetsen* en specificeer de voorgedeelde toetsen. Klik vervolgens op *Volgende*.

| DMVPN Hub Wizard (Hub | and Spoke Topology) -                                                                                                    | 40% Complete                                                                            |                                                                                                    | X                                                                                                   |
|-----------------------|----------------------------------------------------------------------------------------------------|-----------------------------------------------------------------------------------------|----------------------------------------------------------------------------------------------------|----------------------------------------------------------------------------------------------------|
| VPN Wizard            | Authentication<br>Select the method you w<br>DMVPN network. You ca<br>the router must have a v<br>on this router must mate<br>© Digital Certificates<br>© Pre-shared Keys<br>pre-shared key:<br>Reenter key: | vant to use to auth<br>n use digital certif<br>alid certificate con<br>the keys configu | enticate this router to the per<br>icate or a pre-shared key if o<br>figured. If pre-shared key is<br>ured on all other routers in th | er device(s) in the<br>digital certificate is used,<br>used, the key configured<br>e DMVPN network. |
|                       |                                                                                                    |                                                                                         | < Back (Next >) Finis                                                                                                    | Cancel Help                                                                                         |

9. Klik op *Toevoegen* om een afzonderlijk IKE-voorstel toe te voegen.

#### DMVPN Hub Wizard (Hub and Spoke Topology) - 50% Complete

#### **VPN Wizard**

#### IKE I IKE I meti

#### **IKE Proposals**

IKE proposals specify the encryption algorithm, authentication algorithm and key exchange method that is used by this router when negotiating a VPN connection with the remote device. For the VPN connection to be established with the remote device, the remote device should be configured with at least one of the policies listed below.

Click the Add... button to add more policies and the Edit... button to edit an existing policy.

| ALL ALL ALL ALL ALL ALL ALL ALL ALL ALL |   | Priority | Encryption | Hash  | D-H Group | Authentication | Туре          |
|-----------------------------------------|---|----------|------------|-------|-----------|----------------|---------------|
|                                         |   | 1        | 3DES       | SHA_1 | group2    | PRE_SHARE      | Cisco CP Defa |
|                                         |   |          |            |       |           |                |               |
| mark 1                                  |   |          |            |       |           |                |               |
|                                         |   |          |            |       |           |                |               |
| Contraction of the second               |   |          |            |       |           |                |               |
| -                                       |   |          |            |       |           |                |               |
| P-1                                     |   |          |            |       |           |                |               |
| Anna A                                  | 0 | Add      | Edit.      |       |           |                |               |
| 11m                                     | t |          |            |       |           |                |               |
| . / UE                                  |   |          |            |       |           |                |               |
|                                         |   |          |            |       |           |                |               |
|                                         |   |          |            |       | < Back Ne | t> Finish C    | ancel Hel     |

10. Specificeer de parameters voor codering, verificatie en hantering. Klik vervolgens op

| Priority:   | Authentication: |  |
|-------------|-----------------|--|
| 2           | PRE_SHARE       |  |
| Encryption: | D-H Group:      |  |
| AES_192 💙   | group1 🔽        |  |
| Hash:       | Lifetime:       |  |
| SHA_1       | 24 0 0 HH:MM:S  |  |

11. Het nieuwe IKE-beleid is hier te zien. Klik op *Volgende*.

| VPN Wizard | IKE Propos<br>IKE propos<br>method tha<br>device. For<br>device sho<br>Click the A | sals<br>als specify the er<br>it is used by this r<br>the VPN connect<br>uld be configured<br>idd button to ad | ocryption algo<br>outer when r<br>ion to be esta<br>with at least<br>d more polici | rithm, authentical<br>legotiating a VPN<br>ablished with the r<br>one of the policie<br>es and the Edit | tion algorithm an<br>connection with<br>remote device, th<br>s listed below.<br>button to edit an | d key exchange<br>the remote<br>e remote<br>existing policy. |
|------------|------------------------------------------------------------------------------------|----------------------------------------------------------------------------------------------------|------------------------------------------------------------------------------------|----------------------------------------------------------------------------------------------------|---------------------------------------------------------------------------------------------------|--------------------------------------------------------------|
|            | Pric                                                                               | ority Encryption                                                                                               | Hash                                                                               | D-H Group                                                                                               | Authentication                                                                                    | Type                                                         |
| 100        | 1                                                                                  | 3DES                                                                                                    | SHA_1                                                                              | group2                                                                                                  | PRE_SHARE                                                                                         | Cisco CP Defa                                                |
|            |                                                                                    | , <u>,,,,</u> ,,,,                                                                                             |                                                                                    | groups                                                                                                  |                                                                                                   | Cool Dominu                                                  |
|            | Add                                                                                | Edit.                                                                                                    |                                                                                    |                                                                                                    |                                                                                                   | ça î                                                         |
|            |                                                                                    |                                                                                                    |                                                                                    | < Back (Ne                                                                                              | Co Finish                                                                                         | Cancel Help                                                  |

12. Klik op *Volgende* om door te gaan met de standaardinstelling voor het omzetten.

| VDN Minord | Trapefor                                                                                       | n Sat                                                                                                    |                                                                                                    |                                                                                      |                                                                                               |
|------------|------------------------------------------------------------------------------------------------|----------------------------------------------------------------------------------------------------|----------------------------------------------------------------------------------------------------|--------------------------------------------------------------------------------------|-----------------------------------------------------------------------------------------------|
| VPN Wizard | A transform<br>data in the<br>communit<br>one select<br>Click the A<br>transform<br>Select Tra | m set specifies to<br>VPN tunnel. Sin<br>cate, the remote<br>ted below.<br>Mdd button to ac<br>set.<br>insform Set:<br>co CP Default Tr | he encryption and auth<br>ce the two devices mu<br>device must be config<br>id a new transform se<br>ansform Set | nentication algorith<br>ist use the same a<br>ured with the sam<br>t and the Edit bu | nms used to protect th<br>algorithms to<br>e transform set as the<br>tton to edit the specifi |
|            | Details                                                                                        | s of the specified                                                                                                    | transform set                                                                                                    |                                                                                      |                                                                                               |
|            |                                                                                                | Name                                                                                                    | ESP Encryption                                                                                                   | ESP Integrity                                                                        | AH Integrity                                                                                  |
|            |                                                                                                | SP-3DES-SHA                                                                                                    | ESP_3DES                                                                                                    | ESP_SHA_HMAC                                                                         |                                                                                               |

13. Selecteer het gewenste routingprotocol. Hier is *OSPF* geselecteerd.

| DMVPN Hub Wizard (Hub | and Spoke Topology) - 70% Complete                                                                                                    |
|-----------------------|----------------------------------------------------------------------------------------------------|
| VPN Wizard            | Select Routing Protocol<br>Routing protocols are used to advertise private networks behind this router to other routers<br>in the DMVPN. Select the dynamic routing protocol you want to use.<br>Note: You can only create as many OSPF processes as the number of interfaces that are<br>configured with an IP address and have the status administratively up.<br>C EIGRP<br>COSPFI |
|                       | < Back Next > Finish Cancel Helt                                                                                                    |

14. Specificeer de OSPF-proces-ID en -id. Klik op *Add* om de netwerken toe te voegen die door OSPF moeten worden geadverteerd.

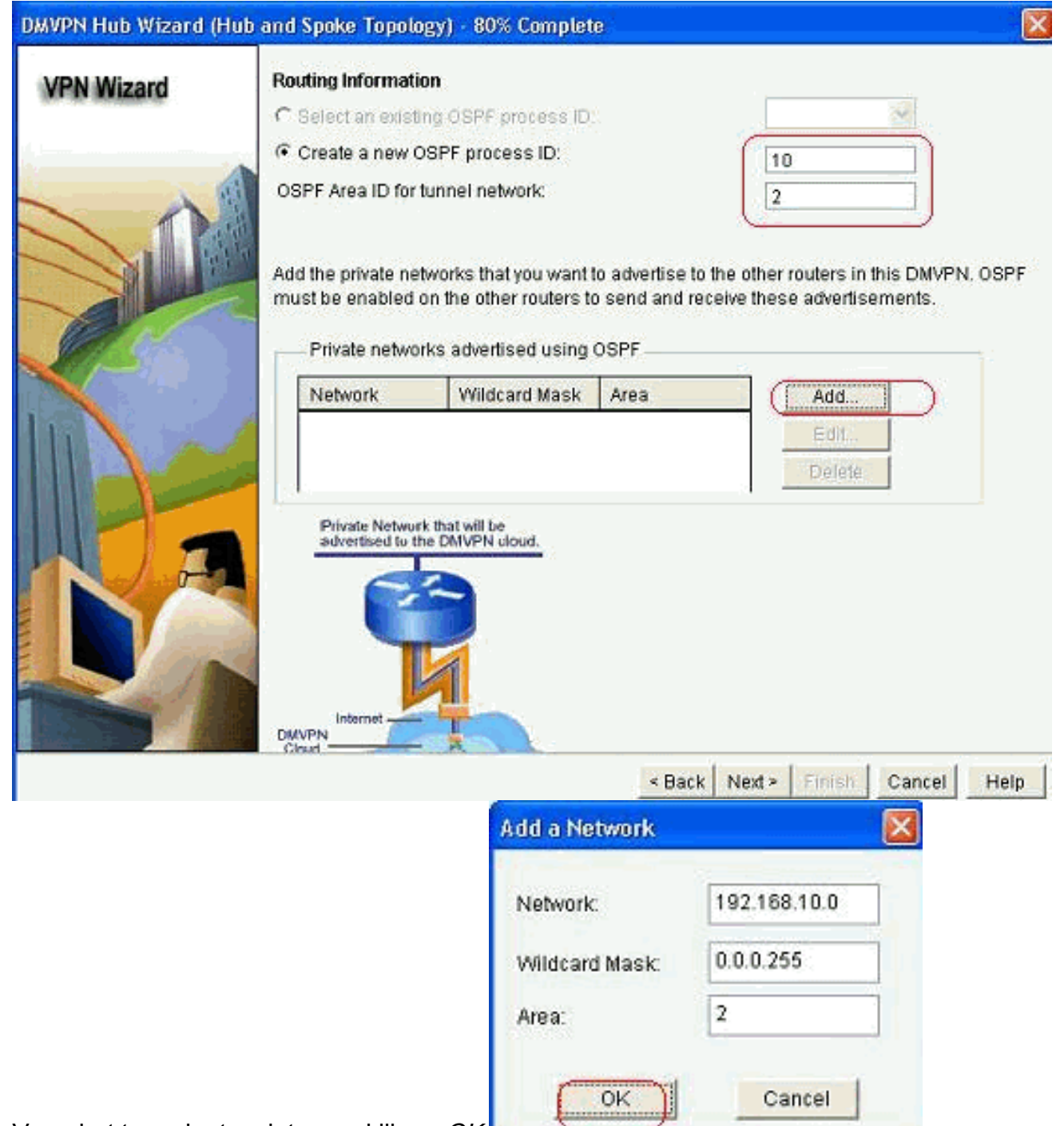

- 15. Voeg het tunnelnetwerk toe en klik op OK.
- 16. Voeg het privé netwerk achter de router van de Hub toe en klik *Volgende*.

| Wizard | Routing Informatio                   | n                     |      |                             |
|--------|--------------------------------------|-----------------------|------|-----------------------------|
|        | C Select an existin                  | g OSPF process ID     |      | 37                          |
|        | · Create a new Os                    | SPF process ID:       |      | 10                          |
|        | OSPF Area ID for tu                  | unnel network:        |      | 2                           |
|        | Private network                      | n the other routers t | OSPF | serve these adventisements. |
|        | Network                              | Wildcard Mask         | Area | Add                         |
|        | 1102 169 10 0                        | 0.0.0.255             | 2    |                             |
|        | 172.16.20.0                          | 0.0 0.255             | 2    | E dit.                      |
|        | Private Network                      | 0.0.0.255             | 2    | Tielete                     |
|        | Private Network<br>advectived to the | 0.0 0.255             | 2    | Delpte                      |

17. Klik op *Voltooien* om de configuratie van de wizard te voltooien.

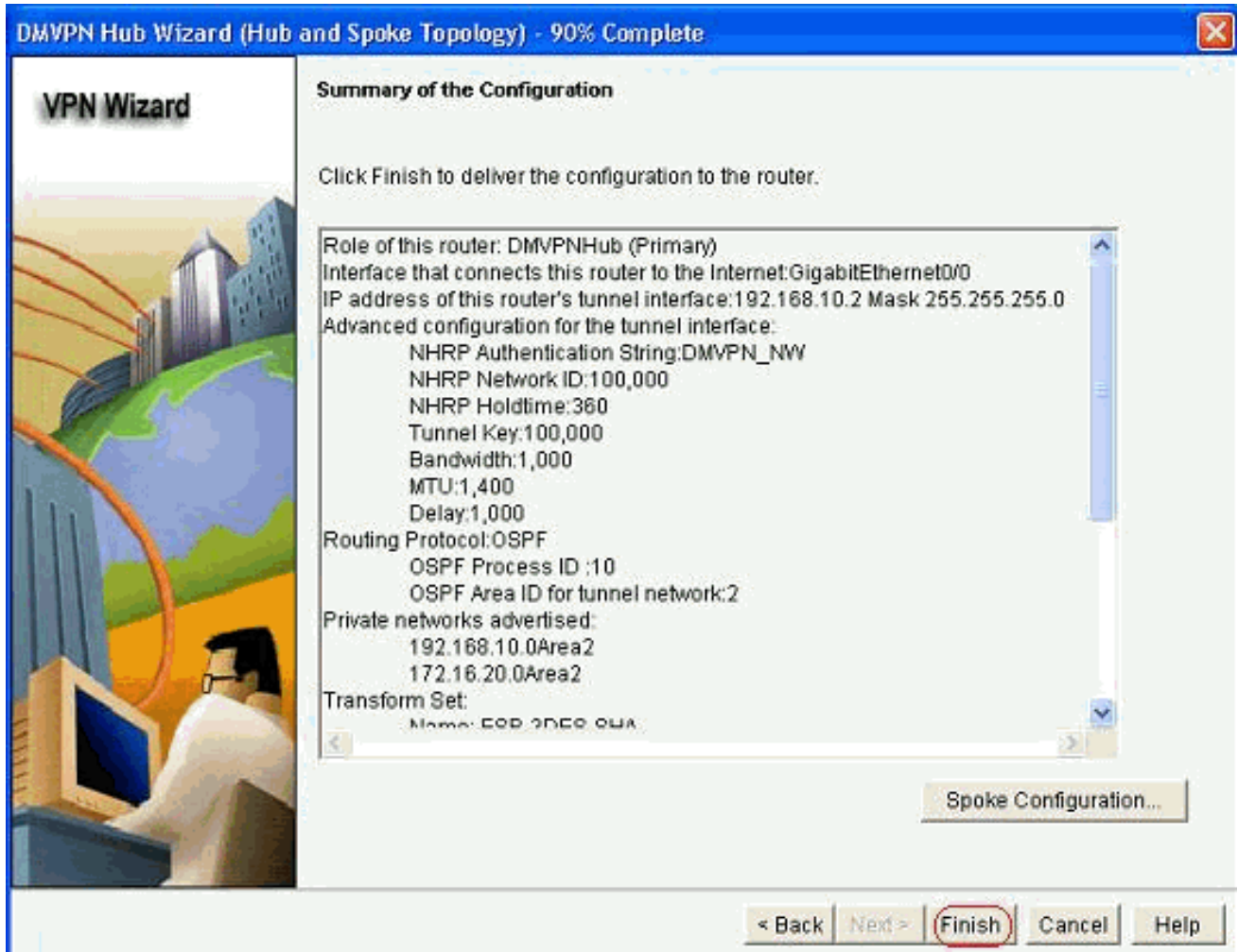

18. Klik op Deliver om de opdrachten uit te

voeren.

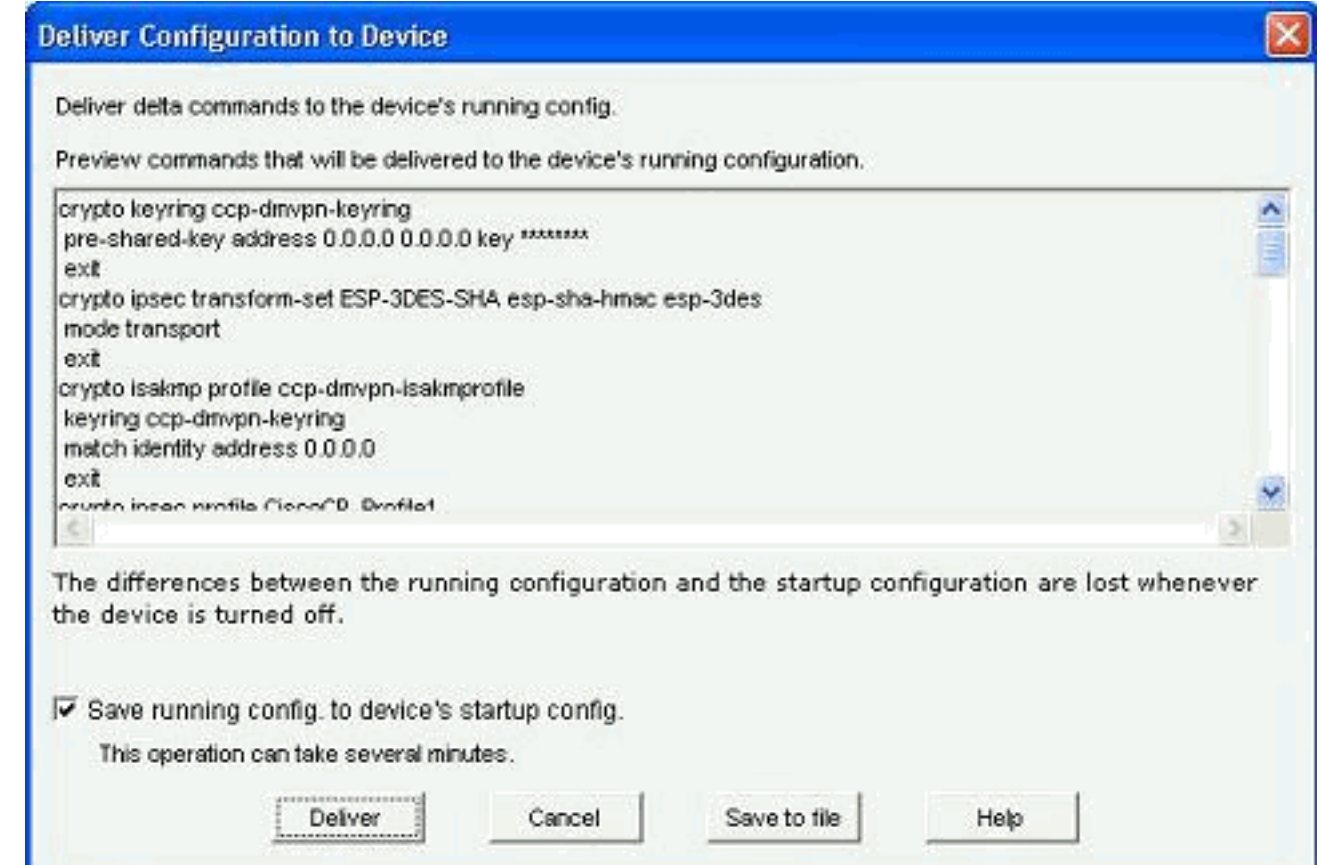

### CLI-configuratie voor hub

Gerelateerde CLI-configuratie wordt hier weergegeven:

| Hub router                                        |
|---------------------------------------------------|
|                                                   |
| !                                                 |
| crypto isakmp policy 1                            |
| encr 3des                                         |
| authentication pre-share                          |
| group 2                                           |
| !                                                 |
| crypto isakmp policy 2                            |
| encr aes 192                                      |
| authentication pre-share                          |
| crypto isakmp key abcaizs address 0.0.0.0 0.0.0.0 |
| :                                                 |
| sha-hmac                                          |
| mode transport                                    |
|                                                   |
| crypto ipsec profile CiscoCP Profile1             |
| set transform-set ESP-3DES-SHA                    |
| 1                                                 |
| interface Tunnel0                                 |
| bandwidth 1000                                    |
| ip address 192.168.10.2 255.255.255.0             |
| no ip redirects                                   |
| ip mtu 1400                                       |
| ip nhrp authentication DMVPN_NW                   |
| ip nhrp map multicast dynamic                     |
| ip nhrp network-id 100000                         |

```
ip nhrp holdtime 360
ip tcp adjust-mss 1360
ip ospf network point-to-multipoint
delay 1000
tunnel source GigabitEthernet0/0
tunnel mode gre multipoint
tunnel key 100000
tunnel protection ipsec profile CiscoCP_Profile1
!
router ospf 10
log-adjacency-changes
network 172.16.20.0 0.0.0.255 area 2
network 192.168.10.0 0.0.0.255 area 2
```

### De DMVPN-configuratie bewerken met CCP

U kunt de bestaande DMVPN-tunnelparameters handmatig bewerken wanneer u de tunnelinterface selecteert en op *Bewerken* klikt.

| VPN                                                                                                    |                 |              |                                                                                                    |             |
|----------------------------------------------------------------------------------------------------|-----------------|--------------|----------------------------------------------------------------------------------------------------|-------------|
| reate Dynamic Multipo                                                                                                    | int VPN (DMVPN) | Edit Dynamic | : Multipoint VPN (DMVPN)                                                                                                    | Add         |
| Interface                                                                                                    | IPSec Pri       | ofile        | IP Address                                                                                                    | Description |
| Tunnel0                                                                                                    | CiscoCP_        | Profile 1    | 192.168.10.2                                                                                                    | «None»      |
|                                                                                                    |                 |              |                                                                                                    |             |
| Details for interface Tur                                                                                                    | nnelO:          |              |                                                                                                    |             |
| Details for interface Tur<br>Item Name                                                                                                    | nnel0:          |              | Item Value                                                                                                    |             |
| Details for interface Tur<br>Item Name<br>Interface                                                                                                    | nnelO:          |              | Item Value<br>Tunnel0                                                                                                    |             |
| Details for interface Tur<br>Item Name<br>Interface<br>IPSec Profile                                                                                                    | nnelD:          |              | Item Value<br>Tunnel0<br>CiscoCP_Profile1                                                                                    |             |
| Details for interface Tur<br>Item Name<br>Interface<br>IPSec Profile<br>IP Address                                                                                                    | nnel0:          |              | Item Value<br>Tunnel0<br>CiscoCP_Profile1<br>192.168.10.2                                                                    |             |
| Details for interface Tur<br>Item Name<br>Interface<br>IPSec Profile<br>IP Address<br>Description<br>Tunnel Bandwidth                                                                    | nnel0:          |              | Item Value<br>Tunnel0<br>CiscoCP_Profile1<br>192.168.10.2<br><none><br/>1000</none>                                          |             |
| Details for interface Tur<br>Item Name<br>Interface<br>IPSec Profile<br>IP Address<br>Description<br>Tunnel Bandwidth<br>MTU                                                             | nnelO:          |              | Item Value<br>Tunnel0<br>CiscoCP_Profile1<br>192.168.10.2<br><none><br/>1000<br/>1400</none>                                 |             |
| Details for interface Tur<br>Item Name<br>Interface<br>IP Sec Profile<br>IP Address<br>Description<br>Tunnel Bandwidth<br>MTU<br>NHRP Authentication                                     | nnel0:          |              | Item Value<br>Tunnel0<br>CiscoCP_Profile1<br>192.168.10.2<br><none><br/>1000<br/>1400<br/>DMVPN_NW</none>                    |             |
| Details for interface Tur<br>Item Name<br>Interface<br>IPSec Profile<br>IP Address<br>Description<br>Tunnel Bandwidth<br>MTU<br>NHRP Authentication<br>NHRP Network ID                   | nnel0:          |              | Item Value<br>Tunnel0<br>CiscoCP_Profile1<br>192.168.10.2<br><none><br/>1000<br/>1400<br/>DMVPN_NWY<br/>100000</none>        |             |
| Details for interface Tur<br>Item Name<br>Interface<br>IPSec Profile<br>IP Address<br>Description<br>Tunnel Bandwidth<br>MTU<br>NHRP Authentication<br>NHRP Network ID<br>NHRP Hold Time | nnel0:          |              | Item Value<br>Tunnel0<br>CiscoCP_Profile1<br>192.168.10.2<br><none><br/>1000<br/>1400<br/>DMVPN_NW<br/>100000<br/>360</none> |             |

De de interfaceparameters van de tunnels zoals MTU en de sleutel van de Tunnel, worden gewijzigd onder het *tabblad Algemeen*.

| eneral NHRP I                                                                                                    | Routing                                                |
|----------------------------------------------------------------------------------------------------|--------------------------------------------------------|
| IP address:                                                                                                    | 192.168.10.2                                           |
| Mask:                                                                                                    | 255.255.255.0 24                                       |
| - Tunnel Source:                                                                                                    |                                                        |
| Interface:                                                                                                    | GigabitEthernet0/0                                     |
| C IP address:                                                                                                    |                                                        |
| • Tunnel Destination                                                                                                    | : .<br>int GRE Tunnel                                  |
| Tunnel Destination<br>This is an multipo<br>P / Hostname:                                                                                                    | int GRE Tunnel                                         |
| Tunnel Destination This is an multipo This is an multipo The / Hostname: PSec Profile:                                                                                                    | int GRE Tunnel CiscoCP_Proti  Add 1400                 |
| Tunnel Destination<br>This is an multipo<br>P / Hostname:<br>PSec Profile:<br>MTU:<br>Bandwidth:                                                                                                    | int GRE Tunnel CiscoCP_Proti Add 1400 1000             |
| Tunnel Destination This is an multipo This is an multipo The rest of the rest of the rest | CiscoCP_Profi Add  CiscoCP_Profi Add  1400  1000  1000 |

1. NHRP-gerelateerde parameters worden gevonden en aangepast volgens het vereiste onder het *NHRP*-tabblad. Voor een bepaalde router, zou u NHS als het IP adres van de Hub router moeten kunnen bekijken. Klik op *Add* in de sectie NHRP Map om de NHRP-mapping toe te

| General                           | Rodang         |           |                         |
|-----------------------------------|----------------|-----------|-------------------------|
| Authentication Str                | ing:           | DMVPN_NAV |                         |
| Hold Time:                        | E              | 360       |                         |
| Network ID:                       | E              | 00000     |                         |
| Next Hop Serv                     | ers            |           |                         |
| Next Hop Ser                      | vers           | A         | Vdd                     |
|                                   |                |           |                         |
|                                   |                | Di        | slete                   |
| NHRP Map                          | Mask           |           | stete:                  |
| NHRP Map<br>Destination<br>«None» | Mask<br>«None» |           | add                     |
| NHRP Map<br>Destination<br>«None» | Mask<br>«None» |           | kidd )                  |
| NHRP Map<br>Destination<br>«None» | Mask<br>«None» |           | kdd<br>ddl<br>ddl       |
| NHRP Map<br>Destination<br>«None» | Mask<br>«None» |           | vdd )<br>Idil<br>Hete - |

2. Afhankelijk van de netwerkinstelling kunnen NHRP-kaartparameters worden ingesteld zoals

| Statically configure the                                                                   | e IP-to-NMBA address mapping                                                                                                    |
|--------------------------------------------------------------------------------------------|----------------------------------------------------------------------------------------------------|
| of IP destinations co                                                                      | nnected to a NBMA network.                                                                                                    |
| Destination reach                                                                          | able through NBMA network                                                                                                    |
| IP Address:                                                                                |                                                                                                    |
| Mask (Optional)                                                                            |                                                                                                    |
| NBMA address di                                                                            | rectly reachable                                                                                                    |
| IP Address.                                                                                |                                                                                                    |
| Configure NBMA addr<br>or multicast packets to<br>C Dynamically add s<br>IP address of NBM | esses used as destinations for broadcas<br>be sent over a tunnel network.<br>pokes' IP addresses to hub's multicast ca<br>MA address directly reachable |

De routing-gerelateerde parameters worden bekeken en aangepast onder het tabblad Routing.

hieronder wordt weergegeven:

|                    | 9                   |
|--------------------|---------------------|
| Routing Protocol:  | OSPF 💽              |
| Ø OSPF             |                     |
| OSPF Network Type: | point-to-multipoint |
| OSPF Priority:     |                     |
| Hello Interval:    |                     |
| Dead Interval:     |                     |
|                    |                     |
|                    |                     |

### Meer informatie

De DMVPN-tunnels zijn op deze twee manieren geconfigureerd:

- Spoke-to-Spoke communicatie via de hub
- Spoke-to-Spoke communicatie zonder de hub

In dit document wordt alleen de eerste methode besproken. Om de bouw van sprak-aan-sprak dynamische IPSec tunnels toe te staan, wordt deze benadering gebruikt om de toespraak aan de DMVPN wolk toe te voegen:

- 1. Start de wizard DMVPN en selecteer de optie Spoelconfiguratie.
- 2. Selecteer in het venster *DMVPN Network Topology* de optie *Full-*netwerk in plaats van de *hub en de* optie *Spokenetwerk*.

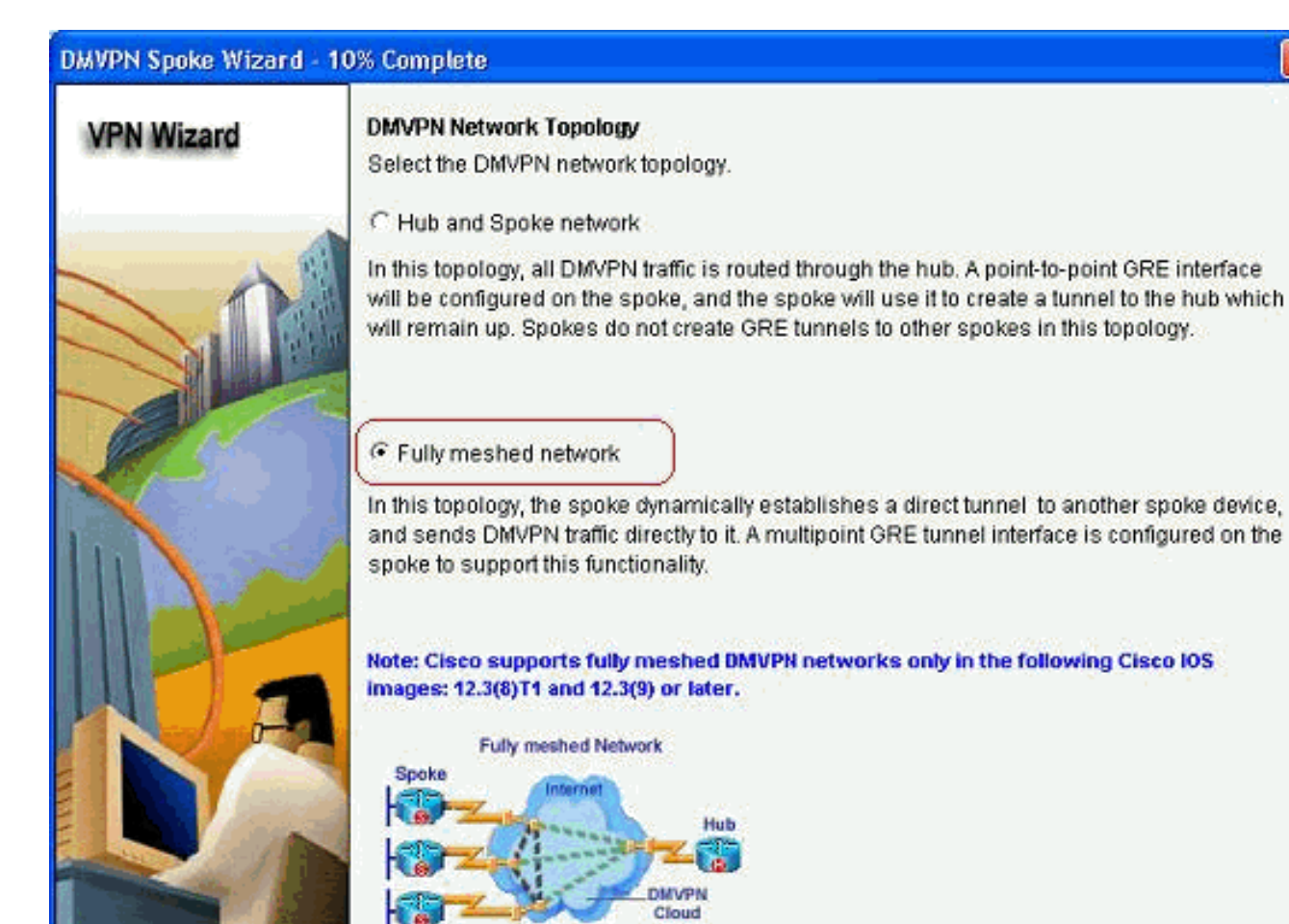

3. Voltooi de rest van de configuratie met dezelfde stappen als de andere configuraties in dit document.

< Back Next >

Finish

Cancel

Help

## Verifiëren

Er is momenteel geen verificatieprocedure beschikbaar voor deze configuratie.

## **Gerelateerde informatie**

- <u>Cisco Dynamic Multipoint VPN: Eenvoudig en beveiligd Vestiging-aan-</u>
   <u>Vestigingscommunicatie</u>
- IOS 12.2 Dynamic Multipoint VPN (DMVPN)
- <u>Technische ondersteuning en documentatie Cisco Systems</u>